## Ñîäåðæàíèå Ñïðàâêè ïî Áëîêíîòó

Áëîêíîò Windows ÿâëÿåòñÿ òåêñòîâûì ðåäàêòîðîì, ñ ïĩìîùüþ êîòîðîãî Âû lîæåòå ðåäàêòèðîâàòü íåáîëüøèå <u>òåêñòîâûå ôàéëû</u>, íàïðèìåð ôàéëû CONFIG.SYS èëè AUTOEXEC.BAT.

 $\times$ òîáû íàó $\div$ èòüñÿ ïĩ<br/>ëüçîâàòüñÿ Ñïðàâêîé, íàæìèòå êëàâèøó F1.

#### Êàê...

<u>Îîîâñòèòü â ăîêóiâíò äàòó è âðâiÿ</u> <u>Ñîçäàòü äîêóiâíòû ñ ðåãèñòðàöèåé âðåiåíè</u> <u>Óäàëèòü òåêñò</u> <u>Íàéòè òåêñò</u> Îòóîðìàòèðîâàòü òåêñò

Êîìàíäû Êîìàíäû ìåíþ Ôàéë Êîìàíäû ìåíþ Đåäàêòèðîâàíèå Êîìàíäû ìåíþ Îîèñê

## Êîìàíäû ìåíþ Ôàéë

Äeÿ ïðîñìîòðà äðóãèõ eîìàíä èñïîeüçóéòå eèíåéeó ïðîñììòðà.

### Ñîçäàòü

Îòêðûâàåò íîâûé äîêóìåíò.

Âûáèðàÿ êîìàíäó **Ñîçäàòü**, Âû ìîæåòå ñîõðàíèòü èçìåíåíèÿ, âíåñåííûå â äîêóìåíò, ñ êîòîðûì Âû ðàáîòàëè.

### Îòêðûòü

Îòêðûâàåò <u>òåêñòîâûé ôàéë</u>.

Ñ iĩììùüþ êîìàíāû **Îòêðûòü** Âû lìæåòå ñîōðàíèòü èçìåíåíèÿ âíåñåííûå â äîêóìåíò, íàä êîòîðûì Âû ðàáiòàëè. Ýòìò ôàéë lìæåò áûòü ôàéëîì Áëîêíîòà èëè ëþáûì ôàéëîì äðóãîãî iðèëîæåíèÿ, êîòiôûé áûë ñiōðàíåí êàê ôàéë, ñîäåðæàùèé òîëüêî òåêñò. Áëîêíîò iîçâîëÿåò îòêðûâàòü ôàéëû ðàçìåðîì äî 50 Káàéò.

#### Ñîõðàíèòü

Ñîõðàíÿåò èçìåíåíèÿ, âíåñåííûå â äîêóìåíò.

Ïðè âûáîðå êîìàíäû **Ñîõðàíèòü** äîêóìåíò îñòàåòñÿ îòêðûòûì è Âû ìîæåòå ïðîäîëæèòü ðàáîòó íàä íèì.

#### Ñîõðàíèòü Êàê

Ñîôðaíÿåò íîâûé èeè ñóùåñòâóþùèé äîêóìåíò. Âû ìîæåòå ïðèñâîèòü èiÿ íîâîìó äîêóìåíòó èeè ñîõðàíèòü ñóùåñòâóþùèé äîêóìåíò ïĩä íîâûì èìåíåì. Äîêóìåíò-îðèãèíàë ïðè ýòîì íå èçìåíèòñÿ. Ïðè âûáîðå êîìàíäû **Ñîõðàíèòü Êàê** äîêóìåíò îñòàåòñÿ îòêðûòûì è Âû ìîæåòå ïðîäîëæèòü ðàáîòó íàä íèì.

#### Ïå÷àòü

Ïå÷àòàåò îäíó êîïèþ äîêóìåíòà.

#### Ïàðàìåòðû Ñòðàíèöû

Çàäàåò iĩeÿ è äîáàâeÿåò <u>âåðõíèå</u> è <u>íèæíèå êîëîíòèòóeû</u> ê ïå÷àòàåìîìó äîêóìåíòó.

#### Âûáîð Ïðèíòåðà

Âûáèðàåò ïðèíòåð è çàäàåò ïàðàìåòðû ïå÷àòè. Äîñòóïíûå ĩïöèè çàâèñÿò îò òèïà âûáðàííĩãî ïðèíòåðà.

## Âûõîä

Çàêðûâàåò äîêóìåíò, íàä êîòîðûì Âû ðàáîòàëè è çàâåðøàåò ðàáîòó ñ Áëîêíîòîì. Âû ìîæåòå ñîõðàíèòü ôàéë ïåðåä âûõîäîì.

## Êîìàíäû ìåíþ Đåäàêòèðîâàíèå

Äëÿ ïðîñìîòðà äðóãèõ êîìàíä èñïìëüçóéòå ëèíåéêó ïðîñìîòðà.

#### Îòìåíèòü

Îòlåíÿåò ïĩñëåäíåå äåéñòàèå ïĩ ðåäàêòèðîààíèþ èëè ôîðìàòèðîâàíèþ. Åñëè ýòî äåéñòâèå íåëüçÿ îòlåíèòü, éiìàíäà **Îòlåíèòü** â låíþ **Đåäàêòèðîâàíèå** áóäåò áëåêëîé.

#### Âûðåçàòü

Óäàëÿåò òåêñò èç äîêóìåíòà è ïììåùàåò åãî â Áóôåð Îáìåíà, ïðåæíåå ñîäåðæèìîå Áóôåðà ïðè ýòîì óíè÷òîæàåòñÿ.

#### Êîïèðîâàòü

Êĩièðóåò òåêñò èç äîêóìåíòà â Áóôåð Îáìåíà, ïðè ýòîì òåêñò äîêóìåíòà îñòàåòñÿ íåèçìåííûì, à ïðåæíåå ñîäåðæèìîå Áóôåðà óíè÷òîæàåòñÿ.

#### Âñòàâèòü

Âñòàâëÿåò êîïèþ ñîäåðæèìîãî Áóôåðà láìåíà, íà÷èíàÿ ñ ìåñòà ââîäà, èëè çàìåíÿÿ âûäåëåííûé òåêñò.

#### Óäàëèòü

Óäàëÿåò âûäåëåííûé òåêñò èç äîêóìåíòà, íå iĩìåùàÿ åãî â Áóôåð Íáìåíà. Èñiĩëüçóéòå êîìàíäó **Óäàëèòü** â òîì ñëó÷àå, êîãäà Âû õîòèòå óäàëèòü òåêñò èç äîêóìåíòà Áëîêíîòà, íî ïðè ýòîì â Áóôåðå Íáìåíà ñîäåðæèòñÿ èíôîðìàöèÿ, êîòîðóþ Âû õîòèòå ñîõðàíèòü.

#### Âûáðàòü Âñå

Âûäåëÿåò ñðàçó âåñü òåêñò äîêóìåíòà. Âû ìîæåòå ñêĩièðîâàòü âûäåëåííûé òåêñò â Áóôåð Îáìåíà, óäàëèòü åãî èëè îòðåäàêòèðîâàòü.

#### Âðåìÿ/Äàòà

Ïîìåùàåò â äîêóìåíò òåêóùåå âðåìÿ è äàòó.

låðåíîñ Ñòðîê

Ïåðåíîñèò òåêñò äîêóìåíòà.

# Êîìàíäû ìåíþ Ïîèñê

#### ĺàéòè

Èùåò â äîêóìåíòå ñëîâà èëè ñèìâîëû.

Âû lîæåòå èñêàòü ñîâïàäåíèå çàãëàâíûõ è ïðĩièñíûõ áóêâ, èñêàòü âïåðåä èëè íàçàä îò låñòà ââîäà.

## Ïîâòîðèòü Ïîèñê

Îîâòîðÿåò ïĩñëåäíèé ïîèñê, íå îòêðûâàÿ äèàëîãîâîãî îêíà **ĺàéòè**.

# Ïîèñê òåêñòà

Âû ìîæåòå íà÷àòü ïìèñê ñ ëþáîãî ìåñòà äîêóìåíòà Áëîêíîòà.

## Êàê íàéòè çàäàííûå ñèìâîëû èëè ñëîâà

- 1 lîlâñoèoà lâñol ââläà oóäa, loêóäa Âû õloèoa là÷aoü lênê.
- 2 Â ìåíþ **liênê** âûáåðèòå êiìàíäó **làéòè**.
- 3 làáåðèòå ñèìâîëû èëè ñëîâà, êîòîðûå Âû õîòèòå íàéòè.
- 4 Åñëè Âû õîòèòå íàéòè ñëîâà ñ òî÷íîñòüþ äî ïðîièñíûõ áóêâ, óñòàíîâèòå ôëàæîê ïðîâåôêè "Đàçëè÷àòü Ñòðî÷íûå/lðîièñíûå Áóêâû".
- 5  $\times$ òláû çàäàòü làiðàâëålèå ilèñêà, óñòàllâèòå ôëàæêè "Ââåðõ" èëè "Âlèç".
- 6 Âûáåðèòå êííïêó "liâòiðèòü liêñê".
- 7 ×òîáû (àéòè ñëåäóþùåå âõîæäåíèå çàäàííîãî òåêñòà, âûáåðèòå êííïêó "lîâòîðèòü liêñê" åùå ðàç.

Âû lîæåòå òàêæå çàêðûòü äèàëîãîâîå îêlî **Íàéòè** è âûáèðàòü êlìàíäó **Ïîâòîðèòü Ïîèñê** â låíþ **Ïîèñê** èëè íàæèlàòü êëàâèøó F3.

# Óäàëåíèå òåêñòà

Èñiîëüçóéòå êëàâèøè BACKSPACE, DEL èëè êîiàíäó **Óäàëèòü** â òîi ñëó÷àå, êîãäà Âû õîòèòå óäàëèòü òåêñò èç òåêóùåãî äîêóìåíòà Áëîêíîòà, lĩ õîòèòå ñîõðàíèòü òåêñò, làõîäÿùèéñÿ â Áóôåðå láìålà.

### Êàê óäàëèòü îäèí ñèìâîë

×òîáû óäàëèòü ñèìâîë, ðàñiĩëîæåííûé ñëåâà îò ìåñòà ââîäà, íàæìèòå êëàâèøó BACKSPACE.

×òîáû óäàëèòü ñèìâîë, ðàñïĩëîæåííûé ñïðàâà îò ìåñòà ââîäà, íàæìèòå êëàâèøó DEL.

#### Êàê óäàëèòü íåñêîëüêî ñèìâîëîâ

- 1 Âûäåëèòå òåêñò, êîòîðûé Âû õîòèòå óäàëèòü.
- 2 ĺàæìèòå êëàâèøó BACKSPACE èëè DEL.

Èëè âûáåðèòå êîìàíäó **Óäàëèòü** â ìåíþ **Đåäàêòèðîâàíèå**. ×òîáû ïĩìåñòèòü òåêñò â Áóôåð Îáìåíà, âûáåðèòå êîìàíäó **Âûðåçàòü** â ìåíþ **Đåäàêòèðîâàíèå**.

# Ôîðìàòèðîâàíèå òåêñòà

Äëÿ ôîðìàòèðîâàíèÿ òåêñòà äåëàéòå ñëåäóþùåå.

| <u>×òîáû</u>             | Ïîñòóïàéòå òàê                                                                    |
|--------------------------|-----------------------------------------------------------------------------------|
| Çàâåðøèòü ñòðîêó         | ĺàæìèòå enter.                                                                    |
| Çàäàòü îòñòóï â ñòðîêå   | Íàæìèòå тав.                                                                      |
| Çàäàòü îñòàíîâ òàáóëÿöèè | Íàæìèòå TAB.                                                                      |
| Ïîìåñòèòü ïóñòóþ ñòðîêó  | ΪåðåÌåñòèòå Ìåñòî ââîäà íà íà÷àëî èëè íà êîíåö ñòðîêè è<br>íàæÌèòå êëàâèøó ENTER. |

\_\_\_\_

# Äîáàâëåíèå â äîêóìåíò âðåìåíè è äàòû

## Êàê ïîìåñòèòü â äîêóìåíò âðåìÿ è äàòó

- 1 Îòêðîéòå äîêóìåíò.
- 2 Ïîìåñòèòå ìåñòî ââîäà òóäà, ãäå Âû õîòèòå ðàñïîëîæèòü âðåìÿ è äàòó.
  Èëè âûäåëèòå òåêñò, êîòîôúé Âû õîòèòå çàìåíèòü íà âðåìÿ è äàòó.
- 3 Â ìåíþ **Đåäàêòèðîâàíèå** âûáåðèòå êîìàíäó **Âðåìÿ/Äàòà**.

## Ñîçäàíèå äîêóìåíòîâ ñ ðåãèñòðàöèåé âðåìåíè

Âû ìîæåòå èñiîëüçîâàòü Áëîêíîò äëÿ ñîçäàíèÿ æóðíàëà, îòñëåæèâàþùåå êàê Âû èñiîëüçóåòå âðåìÿ.

## Êàê ñîçäàòü äîêóìåíò ñ ðåãèñòðàöèåé âðåìåíè

- Â ëåâîì iîëå ïåôâîé ñòôîêè äîêóìåíòà Áëîêíîòà íàáåôèòå .LOG.
  Êàæäûé ðàç, êîãäà Âû áóäåòå îòêôûâàòü ýòîò äîêóìåíò, Áëîêíîò áóäåò iîìåùàòü â êîíåö äîêóìåíò òåêóùóþ ñèñòåìíóþ äàòó è âðåìÿ.
- 2 lîlâñoèoà ëþáua eîllâíoàðèè èëè ioðåäaêoèðóéoà oåêño äiêólaíoà.
- 3 Â ìåíþ Ôàéë âûáåðèòå êîìàíäó Ñîõðàíèòü.